# ฟังก์ชั่นในการคำนวณ

Microsoft Excel เป็นโปรแกรมที่สามารถใช้บันทึกข้อมูลตัวเลข หรือข้อมูลอื่นๆ ได้เป็นอย่างดี ถึงอย่างไร ก็ตาม คุณสมบัติที่แท้จริงของ Microsoft Excel อยู่ที่การประมวลผลข้อมูลเหล่านั้น โดยสามารถใช้สูตรและ ฟังก์ชั่น ในการคำนวณ

มีฟังก์ชั่นมากกว่า 300 ฟังก์ชั่นในโปรแกรม Microsoft Excel ซึ่งช่วยในการทำงานไม่ว่างานจะเป็น การ บวกตัวเลขธรรมดาหรือจะเป็นการคำนวณผลตอบแทนของการลงทุน โดย สูตรนั้นจะประกอบไปด้วยเครื่องหมาย เท่ากับ , ฟังก์ชั่น, ค่า argument , ตัวดำเนินการ เช่น เครื่องหมายหาร และเครื่องหมายคูณ และอื่น ๆ อีก มากมาย มีหลายฟังก์ชั่นใน Microsoft Excel ที่ถูกพัฒนาขึ้นเป็นพิเศษในด้านการเงิน, สถิติ, วิศวกรรม และการ คำนวณทางคณิตศาสตร์ โดยวิซาร์จฟังก์ชั่นจะทำการจัดเรียงฟังก์ชั่นเหล่านั้นเข้าเป็นหมวดหมู่ซึ่งง่ายต่อการเข้าถึง ตัวอย่าง ฟังก์ชั่น PMT ในหมวดการเงิน จะช่วยให้คำนวณหาจำนวนเงินที่ต้องจ่ายค่างวดเงินกู้ โดยการใส่เงินต้น, อัตราดอกเบี้ย และระยะเวลากู้เงิน

## ตัวอย่างฟังก์ชั่นที่ใช้งานบ่อย ๆ

#### ฟังก์ชั่น SUM

เป็นหนึ่งในฟังก์ชั่นคณิตศาสตร์และตรีโกณมิติ โดยจะบวกค่าต่างๆ โดยสามารถเพิ่มค่าทีละค่า การอ้างอิง เซลล์ ช่วงของเซลล์ หรือใช้ทั้งสามอย่างปนกันได้ ตัวอย่างเช่น

=SUM(A2:A10) =SUM(A2:A10, C2:C10)

#### ູຈູປແບບ

|                            | SUM(number1,number2,)                                                                            |
|----------------------------|--------------------------------------------------------------------------------------------------|
| ชื่ออาร์กิวเมนต์           | คำอธิบาย                                                                                         |
| number1 (ຈຳເປິນ)           | ตัวเลขแรกที่ต้องการรวม ตัวเลขอาจเป็น 4, การอ้างอิงเซลล์ เช่น B6 หรือ ช่วง<br>ของเซลล์ เช่น B2:B8 |
| number2-255<br>(ไม่บังคับ) | นี่คือตัวเลขลำดับที่สองที่คุณต้องการนำมาบวก สามารถระบุตัวเลขเพิ่มเติมได้ถึง<br>255 ตัว           |

วิธีที่ง่ายที่สุดในการเพิ่มฟังก์ชั่น SUM ลงในเวิร์กชีตคือการใช้ตัวช่วย AutoSum ซึ่งสามารถเรียกใช้ได้ที่ แท็บ HOME หรือ แท็บ FORMULAS ใน Ribbon คลิก AutoSum >> Sum

| E                | HOME                                                     | INSERT                 | PAGE LAY                                      | OUT                 | FORMULAS                                  | DATA                        |
|------------------|----------------------------------------------------------|------------------------|-----------------------------------------------|---------------------|-------------------------------------------|-----------------------------|
| К<br>ert<br>tion | AutoSum                                                  | Recently Fin<br>Used ~ | ancia Logica                                  | Text<br>Text        | Date & Looku<br>Time + Referen<br>y       | μp & Math &<br>nce τ Trig τ |
| 2<br>A           | <u>A</u> ver<br><u>C</u> ou<br><u>M</u> ax<br>Min<br>Mor | eSUM                   | t+=)<br>A<br>3<br>w<br>6<br>5<br>5<br>(]2:15) | utomati<br>II appea | cally add it up. Y<br>ar after the select | 'our total<br>ied cells.    |

## ฟังก์ชั่น AVERAGE

ฟังก์ชั่น AVERAGE เป็นฟังก์ชั่นที่ใช้ในการหาค่าเฉลี่ยของตัวเลขช่วงหนึ่ง โดยมีรูปแบบดังนี้

| AVERA               | GE(number1, number2,)                                                                                       |     |
|---------------------|----------------------------------------------------------------------------------------------------|-----|
| ชื่ออาร์กิวเมนต์    | คำอธิบาย                                                                                                    |     |
| number1 (จำเป็น)    | ตัวเลขแรก การอ้างอิงเซลล์ หรือช่วงแรกที่ต้องการหาค่าเฉลี่ย                                                  |     |
| number2 (ไม่บังคับ) | ตัวเลขเพิ่มเติม การอ้างอิงเซลล์เพิ่มเติม หรือช่วงเพิ่มเติมที่ต้องการหาค่าเฉลี<br>ซึ่งมีได้สูงสุดถึง 255 ค่า | ໍ່ຢ |

วิธีที่ง่ายที่สุดในการเพิ่มฟังก์ชั่น Average ลงในเวิร์กชีตคือการใช้ตัวช่วย AutoSum ซึ่งสามารถเรียกใช้ ฟังก์ชั่นได้ในแท็บ HOME หรือ FORMULAS ใน Ribbon คลิก AutoSum >> Average

|    | HOME INSERT PA                                      |                                  |         | AGE LA           | YOUT    | FORM             | ULAS             |
|----|-----------------------------------------------------|----------------------------------|---------|------------------|---------|------------------|------------------|
| 'n | AutoSum                                             | Recently F<br>Used <del>+</del>  | inancia | Logica<br>Functi | al Text | Date &<br>Time ₹ | Looku<br>Referer |
|    | <u>Aver</u>                                         | age                              |         | $f_{x}$          |         |                  |                  |
| A  | <u>C</u> our<br><u>M</u> ax<br>M <u>i</u> n<br>More | nt Number<br>e <u>F</u> unctions | 5       | D                |         | E                | F                |

2

## ฟังก์ชั่น MAX

ฟังก์ชั่น Maximum เป็นฟังก์ชั่นที่ใช้ในการหาค่ามากที่สุดของตัวเลขช่วงหนึ่ง โดยมีรูปแบบ ดังนี้

|                  | MAX(nu   |                                                                                 |                                    |
|------------------|----------|---------------------------------------------------------------------------------|------------------------------------|
| ชื่ออาร์กิวเมนต์ |          | คำอธิบาย                                                                        |                                    |
| number1 (จำเป็   | น)       | ตัวเลขแรก การอ้างอิงเซลล์ หรือช่วงแรกข                                          | ขี่ต้องการหาค่ามากที่สุด           |
| number2 (ไม      | ่บังคับ) | ตัวเลขเพิ่มเติม การอ้างอิงเซลล์เพิ่มเติม ห<br>ที่สุด ซึ่งมีได้สูงสุดถึง 255 ค่า | รือช่วงเพิ่มเติมที่ต้องการหาค่ามาก |

วิธีที่ง่ายที่สุดในการเพิ่มฟังก์ชั่น MAX ลงในเวิร์กชีตคือการใช้ตัวช่วย AutoSum ซึ่งสามารถเรียกใช้ ฟังก์ชั่นในแท็บ HOME หรือ FORMULAS ใน Ribbon คลิก AutoSum >> Max

|   | HOME                  | INSERT                 | P         | AGE LA           | YOUT   | FORM             | IULAS            |
|---|-----------------------|------------------------|-----------|------------------|--------|------------------|------------------|
|   | Σ                     | *                      | 6         | ?                | A      |                  | ٩                |
| 1 | AutoSum Re            | ecently Fina<br>Jsed ∗ | ncia<br>• | l Logic          | al Tex | t Date&<br>Time* | Looku<br>Referer |
|   | <u>Σ</u> <u>S</u> um  | Function Library       |           |                  |        |                  |                  |
| F | <u>Avera</u>          | je                     |           | $f_{\mathbf{x}}$ |        |                  |                  |
|   | <u>C</u> ount Numbers |                        |           |                  |        |                  |                  |
| A | <u>M</u> ax           |                        |           | D                |        | E                | F                |
| F | M <u>i</u> n          |                        |           |                  |        |                  |                  |
|   | More [                | unctions               |           |                  |        |                  |                  |

#### ฟังก์ชั่น MIN

ฟังก์ชั่น Minimum เป็นฟังก์ชั่นที่ใช้ในการหาค่าน้อยที่สุด โดยมีรูปแบบ ดังนี้

MIN(number1, number2, ...)

| ชื่ออาร์กิวเมนต์    | คำอธิบาย                                                                                                    |
|---------------------|----------------------------------------------------------------------------------------------------|
| number1 (จำเป็น)    | ตัวเลขแรก การอ้างอิงเซลล์ หรือช่วงแรกที่ต้องการหาค่าน้อยที่สุด                                                     |
| number2 (ไม่บังคับ) | ตัวเลขเพิ่มเติม การอ้างอิงเซลล์เพิ่มเติม หรือช่วงเพิ่มเติมที่ต้องการหาค่า<br>น้อยที่สุด ซึ่งมีได้สูงสุดถึง 255 ค่า |

วิธีที่ง่ายที่สุดในการเพิ่มฟังก์ชั่น MIN ลงในเวิร์กชีตคือการใช้ตัวช่วย AutoSum ซึ่งสามารถเรียกใช้ฟังก์ชั่น ในแท็บ HOME หรือ FORMULAS ใน Ribbon คลิก AutoSum >> Min

| ſ | HOME                   | INSERT                     | PAGE LAYOUT |                  |           | FORMULAS         |                  |  |
|---|------------------------|----------------------------|-------------|------------------|-----------|------------------|------------------|--|
|   | $\sum$                 |                            | ?           | A                |           | ٩                |                  |  |
|   | AutoSum<br>•           | Recently Finan<br>Used • • | ncia        | l Logical        | Text<br>* | Date &<br>Time ₹ | Looku<br>Referer |  |
|   | <u>Σ</u> <u>S</u> um   |                            |             | Function Library |           |                  |                  |  |
| ŀ | <u>Ave</u>             | rage                       |             | $f_x$            |           |                  |                  |  |
|   | <u>C</u> ount Numbers  |                            |             |                  |           | -                | -                |  |
| A | <u>M</u> ax            | Max                        |             | D                |           | E                | F                |  |
|   | M <u>i</u> n           |                            |             |                  |           |                  |                  |  |
| h | More <u>F</u> unctions |                            |             |                  |           |                  |                  |  |
|   | 1                      |                            | _           |                  |           |                  |                  |  |

# ฟังก์ชั่น COUNT

้ฟังก์ชั่น Count Number เป็นฟังก์ชั่นที่ใช้ในการนับในกลุ่มเซลล์ตัวเลข โดยมีรูปแบบดังนี้

| CO                        | UNT(value1, value2,)                                                                |
|---------------------------|-------------------------------------------------------------------------------------|
| ชื่ออาร์กิวเมนต์          | คำอธิบาย                                                                            |
| value1 (จำเป็น)           | ตัวเลขแรก การอ้างอิงเซลล์ หรือช่วงแรกที่ต้องการหานับค่าจำนวน                        |
| <b>value2</b> (ไม่บังคับ) | ตัวเลขเพิ่มเติม การอ้างอิงเซลล์เพิ่มเติม หรือช่วงเพิ่มเติมที่ต้องการนับค่า<br>จำนวน |

วิธีที่ง่ายที่สุดในการเพิ่มฟังก์ชั่น Count ลงในเวิร์กชีตคือการใช้ตัวช่วย AutoSum ซึ่งเรียกใช้ฟังก์ชั่นใน แท็บ HOME หรือ FORMULAS ใน Ribbon คลิก AutoSum >> Count Numbers

|   | HOME INSERT PA            |                     | AGE LAYOUT |         |       | FORMULAS  |                  |                  |
|---|---------------------------|---------------------|------------|---------|-------|-----------|------------------|------------------|
|   | Σ                         | *                   | 5          | ľ       | ?     | A         |                  | Q                |
|   | AutoSum Recently Financia |                     |            |         | ical  | Text<br>* | Date &<br>Time ▼ | Looku<br>Referer |
| _ | <u>Σ</u> <u>S</u> um      | _                   |            | Fun     | ction | Librar    | /                |                  |
| 1 | <u>A</u> ver              | age                 |            | $f_{x}$ | 1     |           |                  |                  |
|   | <u>C</u> our              | nt Numbers          |            | -       |       |           |                  | _                |
| 4 | <u>M</u> ax               |                     |            |         | D     |           | E                | F                |
|   | M <u>i</u> n              |                     |            |         |       |           |                  |                  |
|   | More                      | E <u>F</u> unctions |            |         |       |           |                  |                  |

4

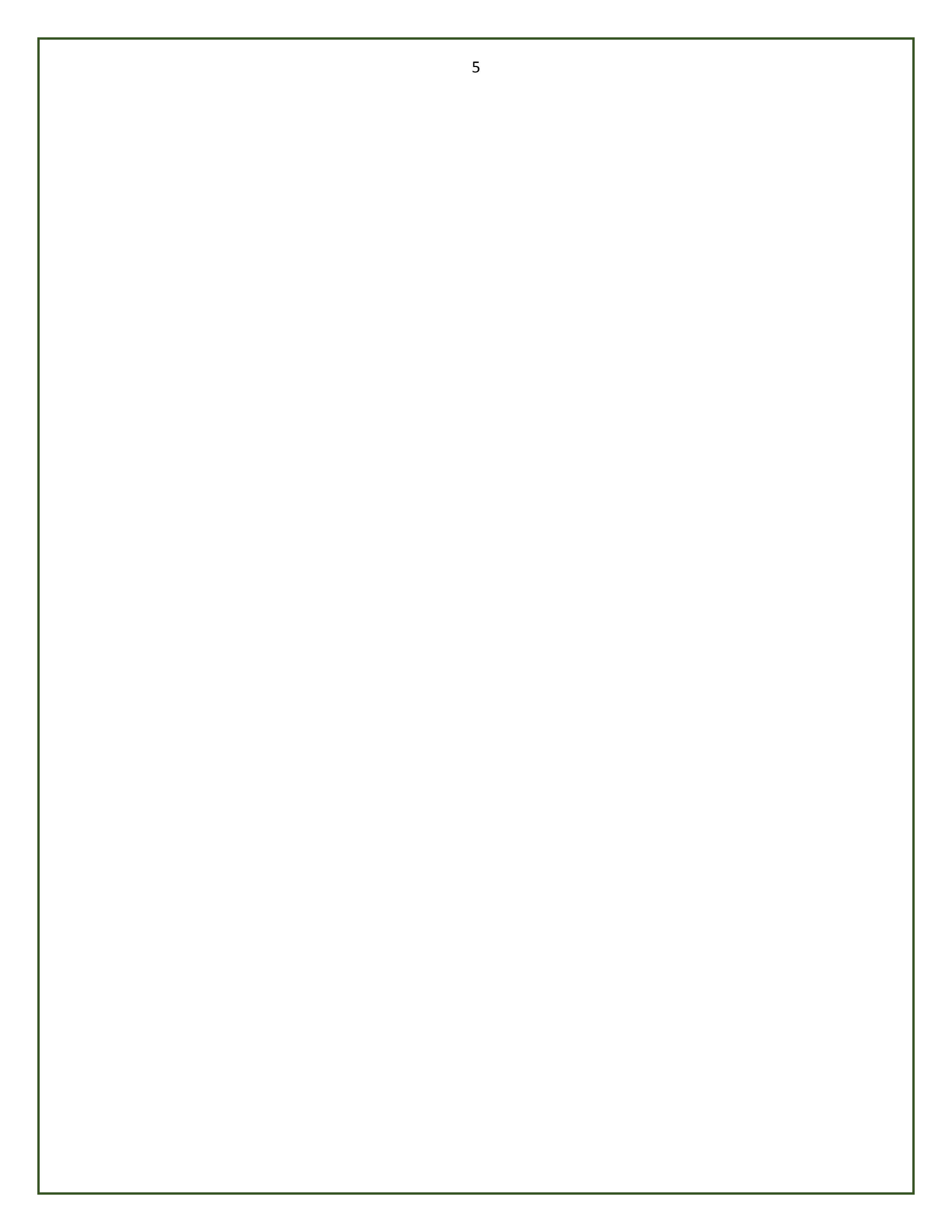